## Informacija tėvams (globėjams)

## Neformalaus ugdymo įstaigų kvitų gavimo užsisakymas į e-paštus

- 1. Surinkite nuorodą : <u>https://svietimas.vilnius.lt/</u>
- 2. Prisijunkite prie sistemos. Tai galite atlikti per Vilnius Login arba Elektroninės valdžios vartus

| 🔒 svietimas.vilnius.lt |                                        |                                                                              |                                                 |
|------------------------|----------------------------------------|------------------------------------------------------------------------------|-------------------------------------------------|
|                        | VIINIAUS<br>Švietimas                  |                                                                              | 1 Prisilungt                                    |
|                        |                                        | Bendrasis ugdymas<br>Viniaus miesto povalo no bendrojo ugdymo<br>Prisijungti | ••• <b>Neformalus ugdymas</b> Reformalus ugdyma |
|                        | ننه<br><u>ند</u><br>Nuotolinis ugdymas | Vilnius Login Elektroninės<br>valdžios vartai                                | Įstaigoms                                       |

3. Pateikite sutikimą dėl duomenų atnaujinimo iš Gyventojų registro

| svietimas.vilnius.lt/profile/agreements |               |                                                                                                    |                                                                      |                                                        |                                                |                        |                    |           |
|-----------------------------------------|---------------|----------------------------------------------------------------------------------------------------|----------------------------------------------------------------------|--------------------------------------------------------|------------------------------------------------|------------------------|--------------------|-----------|
|                                         | VILA<br>BØ ŠV | iaus<br>ietimas                                                                                         | lkimokyklinis<br>ugdymas                                             | Bendrasis<br>ugdymas                                   | Neformalus<br>ugdymas                          | Nuotolinis<br>ugdymas  | Ugdymas<br>šeimoje | įstaigoms |
|                                         |               |                                                                                                    |                                                                      |                                                        |                                                |                        |                    |           |
|                                         |               | Jei norite naudotis sutikimų funi<br>Bus sutikrintas vardas, pavardė,<br>Ar sutinkate, kad Jūsų duomeny | ccionalumais, turime<br>deklaruota gyvenai<br>s būtų atnaujinti iš ( | e atnaujinti Jūs<br>moji vieta, nep<br>Gyventojų regis | sų duomenis iš G<br>ilnamečiai vaikai<br>stro? | yventojų Registr<br>i. | o.                 |           |
|                                         | 3             | Sutinku Nesutinku                                                                                       |                                                                      |                                                        |                                                |                        |                    |           |

**NESUTIKUS** dėl duomenų atnaujinimo Jūs ir toliau galėsite naudotis sistema, tačiau negalėsite pilnai naudotis sutikimų funkcionalumu. Pasirinkus **NESUTINKU**, Jums bus pateiktas priminimas, dėl duomenų atnaujinimo

Jeigu per klaidą pasirinkote **NESUTIKIMĄ** dėl duomenų atnaujinimo tuomet sutikimą galite įgalinti atlikus šiuos veiksmus:

- 3.1. Užeikite į savo vartotojo profilį;
- 3.2. Pasirinkite lauką Sutikimai ;
- 3.3. Pasirinkite Sutinku.

|                                                                                                    | <sup>AUS</sup><br>etimas                      | Ikimokyklinis<br>ugdymas     | Bendrasis N<br>ugdymas u        | eformalus Nuol<br>ugdymas ugd | olinis Ugdyma<br>ymas šeimoje | s<br>Įstaigoms        |                    | Vardenis<br>Pavardenis 🗡                                 |          |
|----------------------------------------------------------------------------------------------------|-----------------------------------------------|------------------------------|---------------------------------|-------------------------------|-------------------------------|-----------------------|--------------------|----------------------------------------------------------|----------|
|                                                                                                    | Mano mokykla                                  |                              |                                 |                               |                               | :                     | 3.21               | Administratoriaus<br>Profilis<br>Sutikimai<br>Atsijungti | skydelis |
|                                                                                                    | Teikti prašymą į mokyklas                     |                              | Dažniausiai uždu                | uodami klausimai              |                               | Aktuali informa       | cija               |                                                          |          |
|                                                                                                    | ) <sup>VILNIAUS</sup><br>Švietimas            |                              | lkimokyklinis<br>ugdymas        | Bendrasis<br>ugdymas          | Neformalus<br>ugdymas         | Nuotolinis<br>ugdymas | Ugdyma:<br>šeimoje | s įstaigoms                                              | ٠        |
|                                                                                                    | Jūs atsisakėte ir jūsų<br>galėtumėte naudotis | duomenys ne<br>sutikimų funk | buvo sutikrinti su<br>cionalumu | u Gyventojų Regi              | stru. Mes palieka             | me galimybę b         | et kuriuo m        | etu atlikti sutikrinim                                   | ą, kad   |
| Jei norite naudotis sutikimų funkcionalumais, turime atnaujinti Jūsų duomenis iš Gyventojų Registra<br>Bus sutikrintas vardas, pavardė, deklaruota gyvenamoji vieta, nepilnamečiai vaikai.<br>Ar sutinkate, kad Jūsų duomenys būtų atnaujinti iš Gyventojų registro?<br>3.3 <mark>Sutinku</mark> |                                               |                              |                                 |                               |                               | э.                    |                    |                                                          |          |

PASTABA. Jeigu vartotojas neturi vaikų lankančių ugdymo įstaigas, jis negalės matyti sutikimų skilties.

Rankiniu būdu įjungimas ir išjungimas bei patikrinimas ar užsakytas kvitų gavimas e-paštu vykdomas per laukus: Vartotojo profilis-Sutikimai (žr. 3.1. ir 3.2. punktus).

| VILN<br>Švi | iiaus<br>ietimas          | Ikimokyklinis<br>ugdymas | Bendrasis<br>ugdymas | Neformalus<br>ugdymas | Nuotolinis<br>ugdymas | Ugdymas<br>šeimoje | Istaigoms 3.1     | Vardenis<br>Pavardenis 🎽                                          |
|-------------|---------------------------|--------------------------|----------------------|-----------------------|-----------------------|--------------------|-------------------|-------------------------------------------------------------------|
|             | Mano mokykla              |                          |                      |                       |                       |                    | 3.2               | Administratoriaus skydelis<br>Profilis<br>Sutikimai<br>Atsijungti |
|             | Teikti prašymą į mokyklas |                          | Dažniausiai          | užduodami klai        | usimai                | Ak                 | tuali informacija |                                                                   |

Kvitų gavimo e-paštu atjungimas ir įjungimas vyksta per lauką "Mano sutikimai". Jeigu varnelė ( $\checkmark$ ) yra aktyvi, kvitų siuntimas e-paštu įjunktas. Jeigu norite nutraukti kvitų gavimą e-paštu nuimkite varnelę ( $\checkmark$ ) ir pasirinkite lauką Atnaujinti.

## Mano sutikimai Neformalus ugdymas ≥ Neformalus ugdymas | Sutikimas gauti kvitus el. paŝtu Atnaujinti